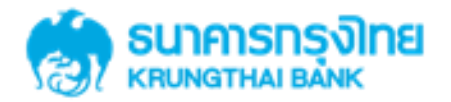

# GFMIS on KTB Corporate Online 3.3.2 Authorizer <u>ไม่</u>อนุมัติรายการ

KTB GROWING TOGETHER KTB GROWING TOGETHER KTB GROWING TOGETHER KTB GROWING TOGETHER KTB GROWING TOGETHER KTB GROWING TOGETHER KTB GROWING TOGETHER KTB GROWING TOGETHER THER

Government Transfer Step by Company Authorizer

## <u>หน้าจอระบบ KTB Corporate online สำหรับ Maker</u>

URL : <u>https://www.ktb.co.th</u> → คลิกเลือก KTB Corporate Online

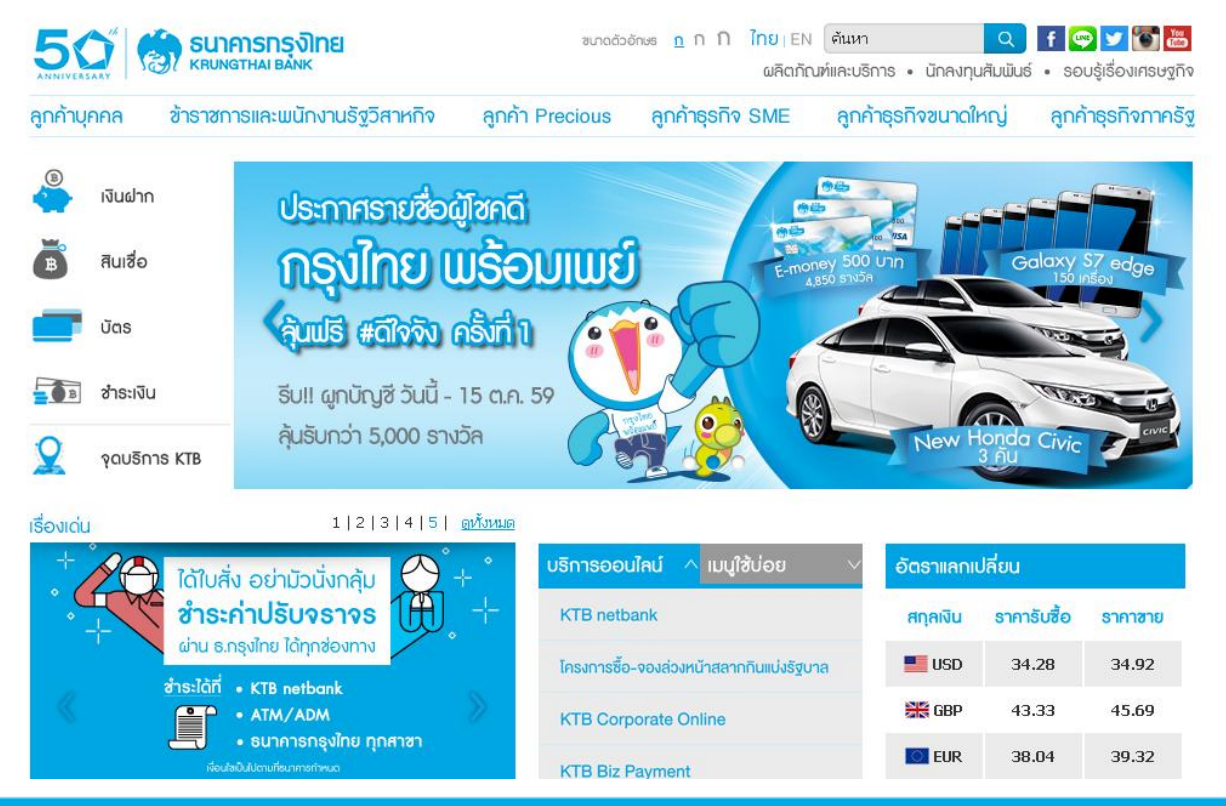

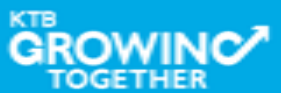

Government Transfer Step by Company Authorizer

## <u>หน้าจอระบบ KTB Corporate online สำหรับ Authorizer</u>

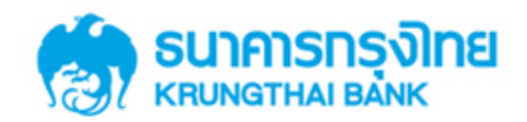

**KTB** Corporate Online

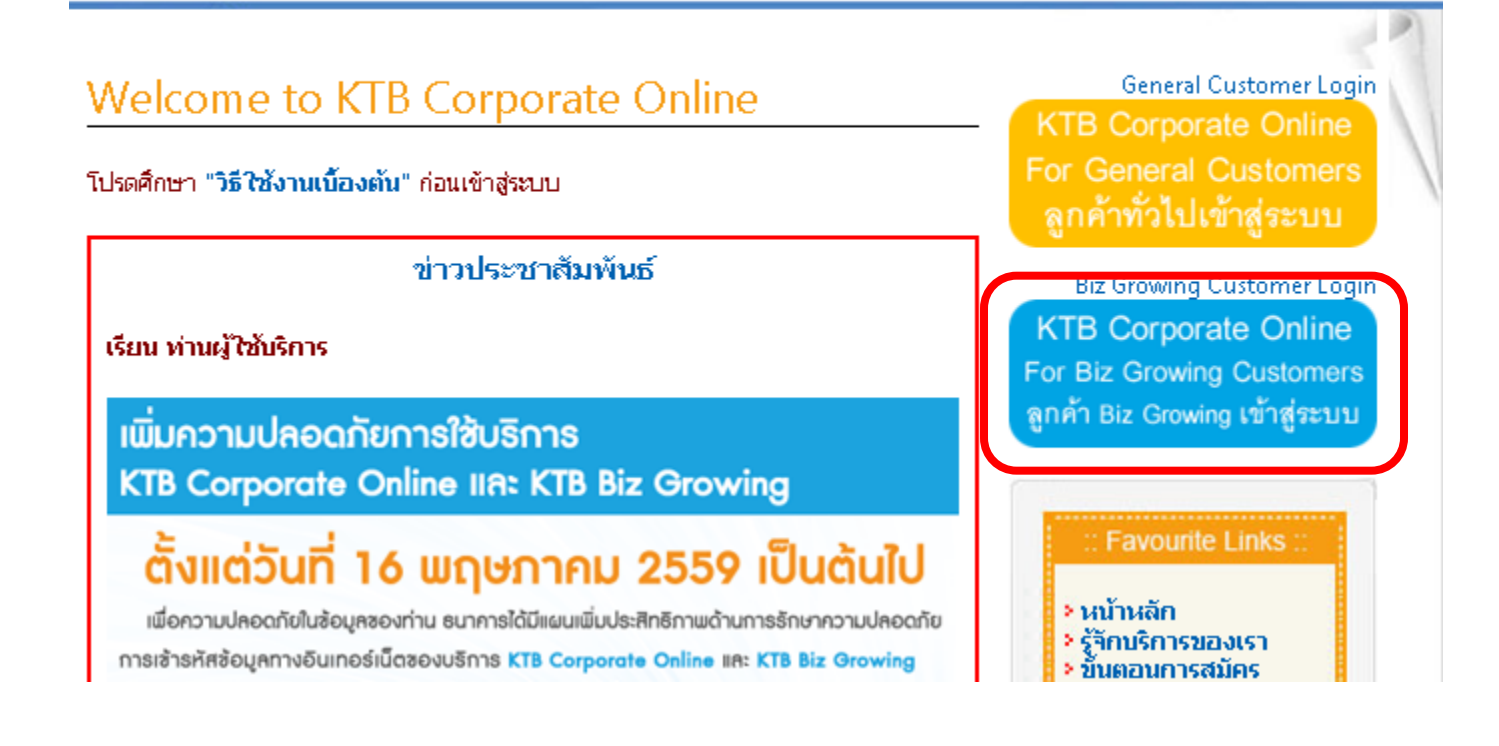

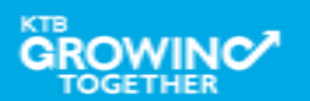

#### Government Transfer Step by Company Authorizer

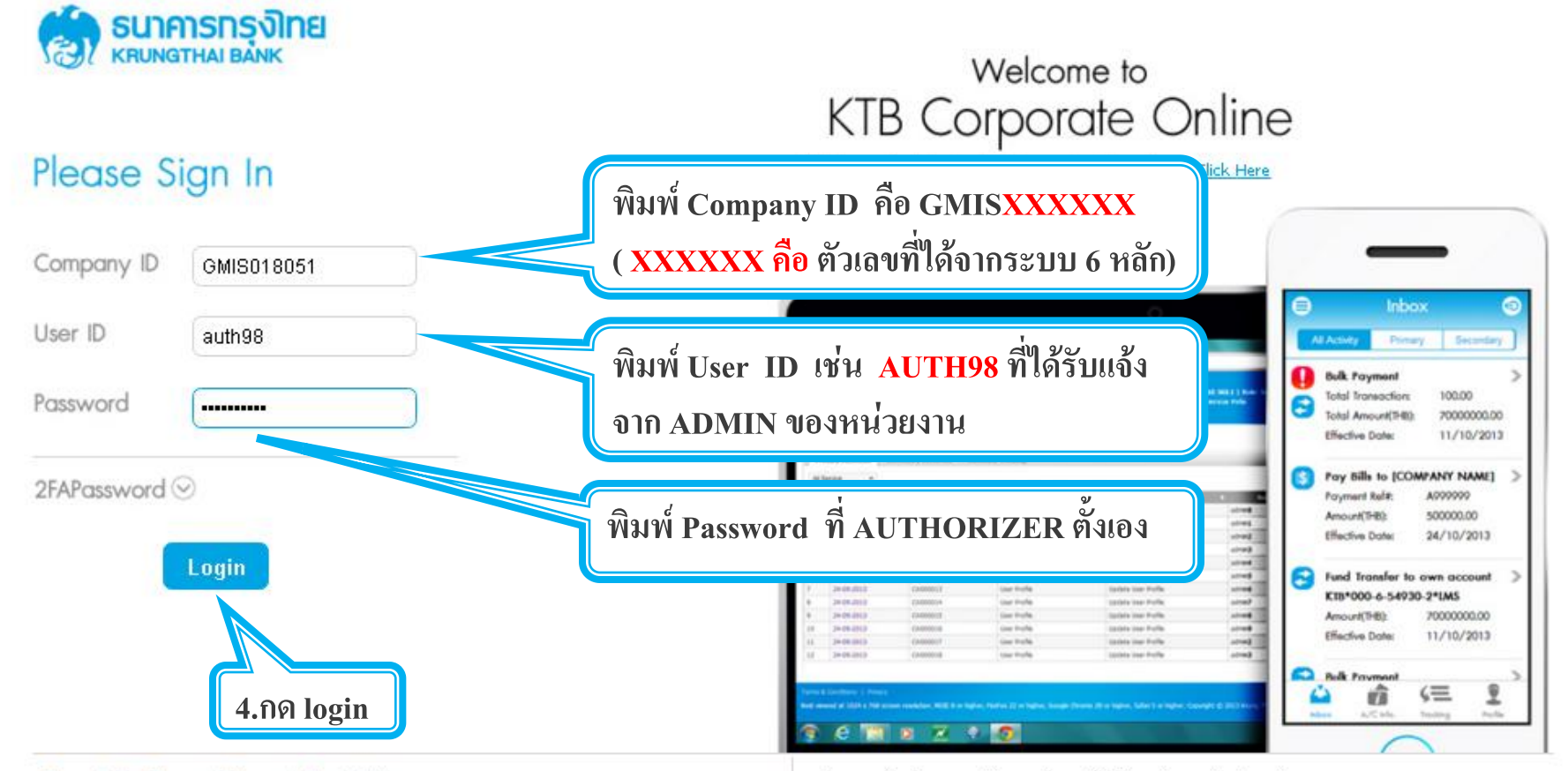

#### Terms & Conditions | Privacy | Contact Us

Best viewed at 1024 x 768 screen resolution. MSIE 8 or higher, FireFox 22 or higher, Google Chrome 28 or higher, Safari 5 or higher. Copyright © 2013 Krung Thai Bank PCL, All Rights Reserved.

#### For any further questions, please feel free to contact us at:

🖕 Cash Management Call Center Tel. 02-208-7799 (8:00 a.m. - 5:00 p.m.)

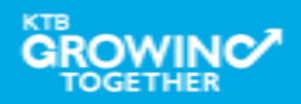

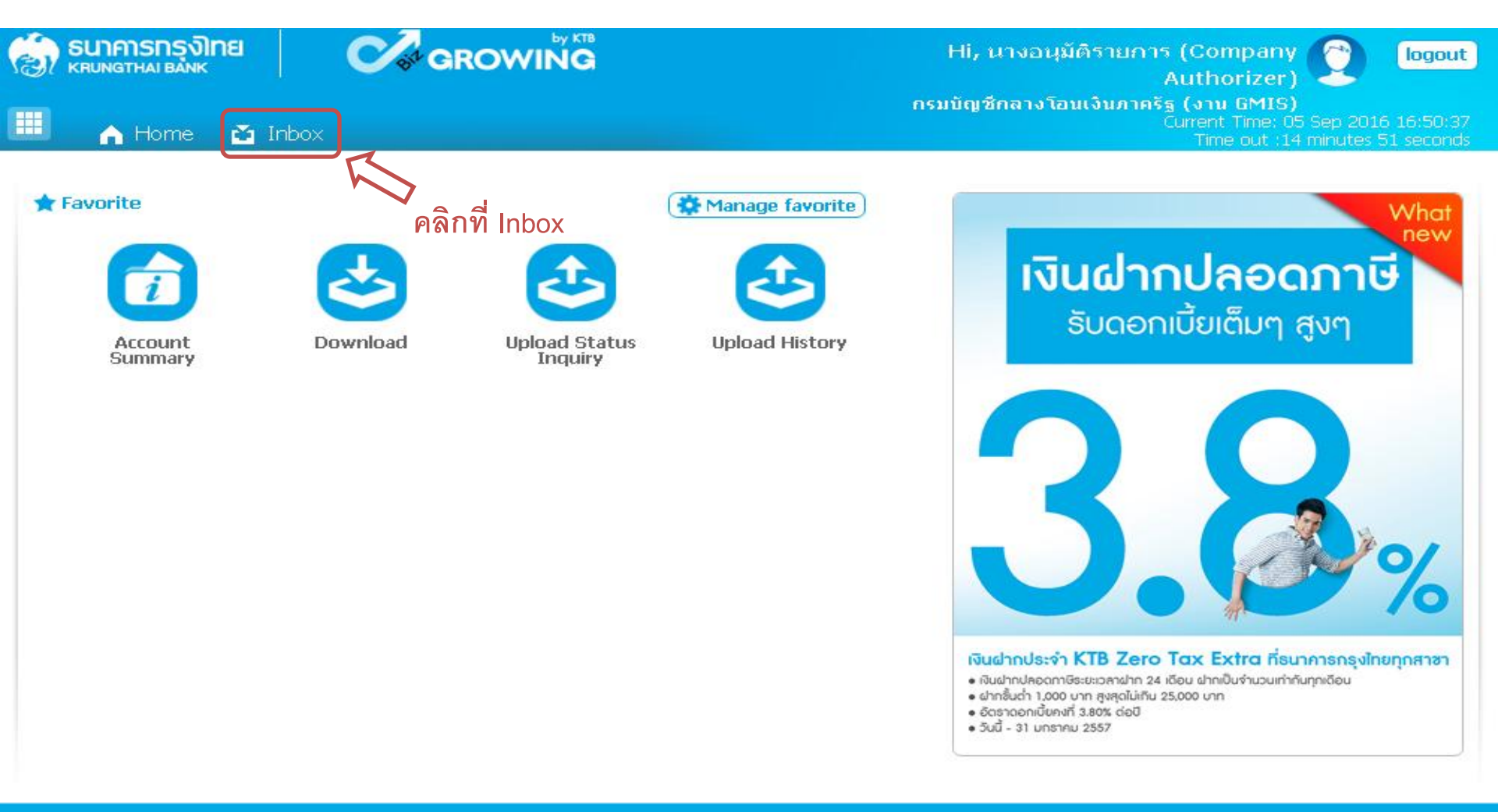

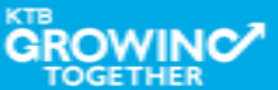

#### Government Transfer Step by Company Authorizer

| (Z)<br> |                                                                                                    |                 |                 |                   |               |                 | Hi, นางอนุมัติรายการ (Company ) logout<br>Authorizer) กรมบัญชีกลางโอนเงินภาครัฐ (งาน GMIS)<br>Current Time: 05 Sep 2016 16:52:49 |                      |                 |  |
|---------|----------------------------------------------------------------------------------------------------|-----------------|-----------------|-------------------|---------------|-----------------|----------------------------------------------------------------------------------------------------|----------------------|-----------------|--|
| K       | <ul> <li>Home          Inbox         Time out :14 minutes 32 seconds         KTB Corporate Online : inbox         Secondary Activities         Secondary Activities         Either         Either         Change 20 - entries         Either         Either         Change 20 - entries         Either         Either         Change 20 - entries         Either         Either</li></ul> |                 |                 |                   |               |                 |                                                                                                    |                      |                 |  |
| No.     | Effective<br>Date                                                                                                    | Reference 🔶     | Service<br>Name | Functio           | From A/C 👙    | То              | Amount \$                                                                                                    | Submitted By         | Status‡ Remarks |  |
| 1       | 09-<br>09-<br>2016                                                                                                    | 201609050238178 | Upload          | Upload<br>Service |               |                 | 40,000.00                                                                                                    | MKA@GMIS018071       | Request<br>Auth |  |
| 2       | 25-<br>08-<br>2016                                                                                                    | 201608250237134 | Upload          | Upload<br>Service | 介             |                 | 445,155.70                                                                                                    | SINGLETUA@GMIS018071 | Request<br>Auth |  |
| з       | 25-<br>08-<br>2016                                                                                                    | 201608250237128 | Upload          | Upload<br>Service |               | dy              | 445,155.70                                                                                                    | SINGLETUA@GMIS018071 | Request<br>Auth |  |
| 4       | 09-<br>08-<br>2016                                                                                                    | 201608090234698 | Upload          | Upload<br>Service | PIMITITE 1211 | 121101/01/01/01 | 55,045.70                                                                                                    | MAKERTUA@GMIS018071  | Request<br>Auth |  |
| 5       | 09-<br>08-<br>2016                                                                                                    | 201608090234659 | Upload          | Upload<br>Service |               |                 | 55,045.70                                                                                                    | MAKERTUA@GMIS018071  | Request<br>Auth |  |
| 6       | 08-<br>07-<br>2016                                                                                                    | แก้ไข Cust Ref  | Upload          | Upload<br>Service |               |                 | 3,796.57                                                                                                    | MKA@GMIS018071       | Request<br>Auth |  |
| Sho     | Showing 1 to 6 of 6 entries <pre>&lt;&lt; &lt; 1 of 1 &gt; &gt;&gt;</pre>                                                                                                    |                 |                 |                   |               |                 |                                                                                                    |                      |                 |  |

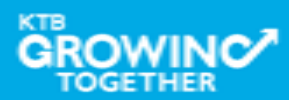

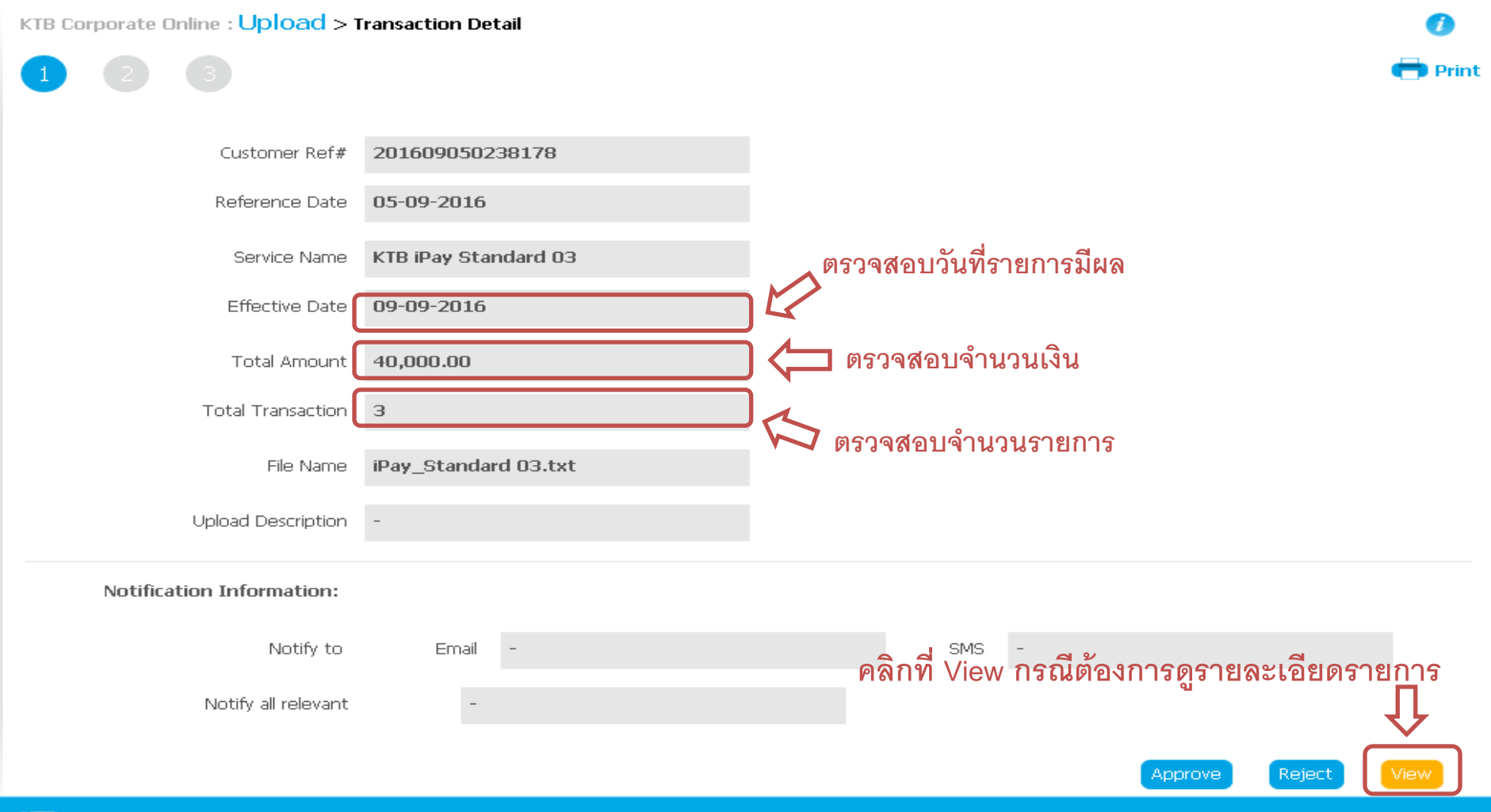

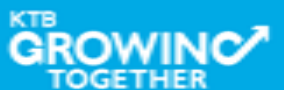

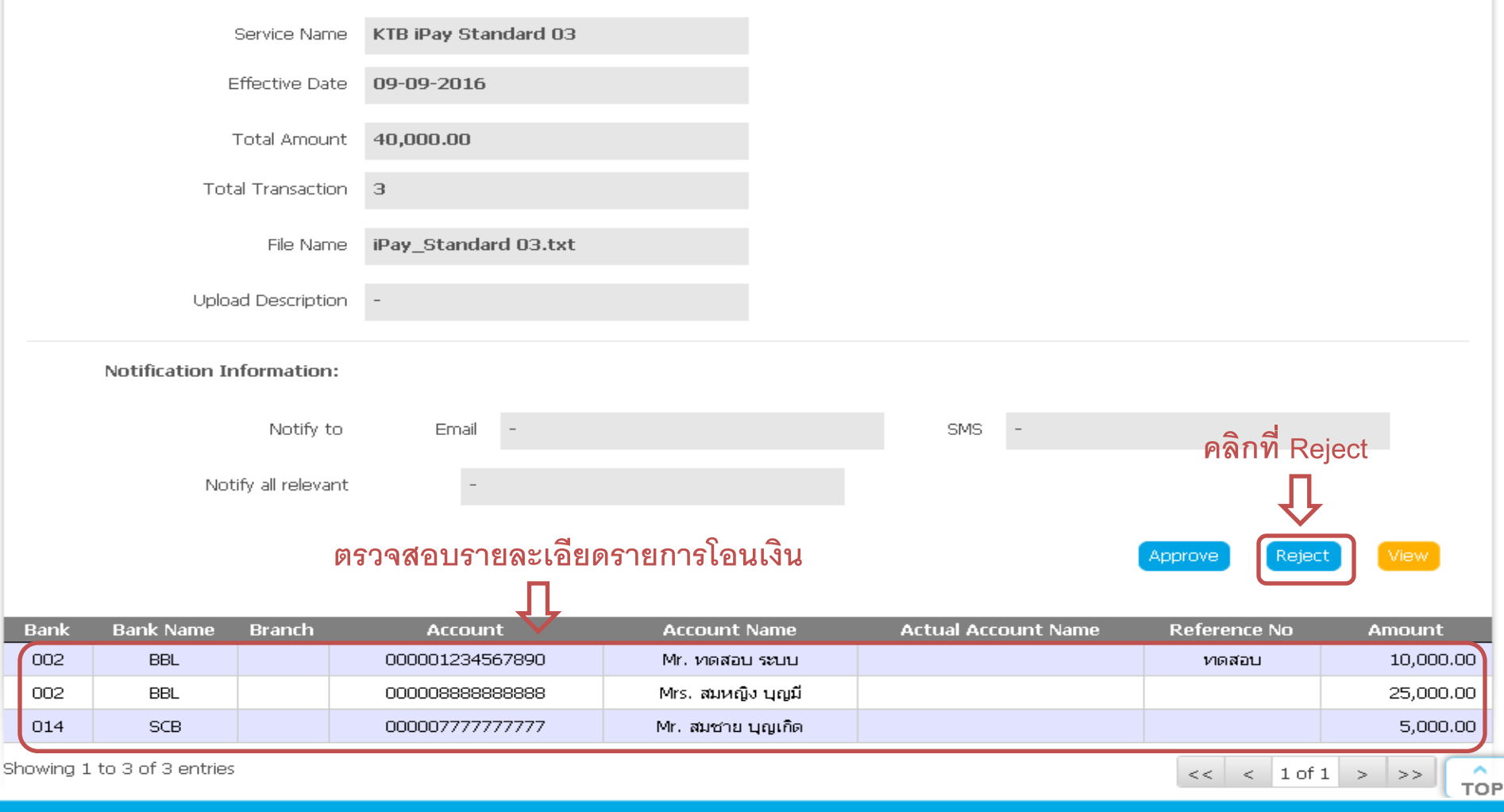

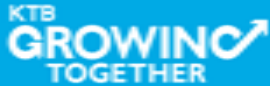

| Customer Ref#             | 201609050238293                                                                      |
|---------------------------|--------------------------------------------------------------------------------------|
| Reference Date            | 05-09-2016                                                                           |
| Service Name              | KTB iPay Standard 03                                                                 |
| Effective Date            | 09-09-2016                                                                           |
| Total Amount              | 40,000.00                                                                            |
| Total Transaction         | 3                                                                                    |
| File Name                 | iPay_Standard.txt                                                                    |
| Upload Description        | -                                                                                    |
| Rejected Reason           | 🦾 ใส่เหตุผลการปฏิเสธรายการ                                                           |
|                           | Please entry data.                                                                   |
| Notification Information: |                                                                                      |
| Notify to                 | Email - SMS -                                                                        |
| Notify all relevant       | -                                                                                    |
|                           | Are you sure you want to reject customer Reference# 201609050238293 ? Cancel Confirm |

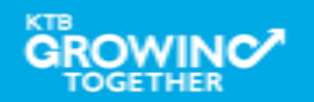

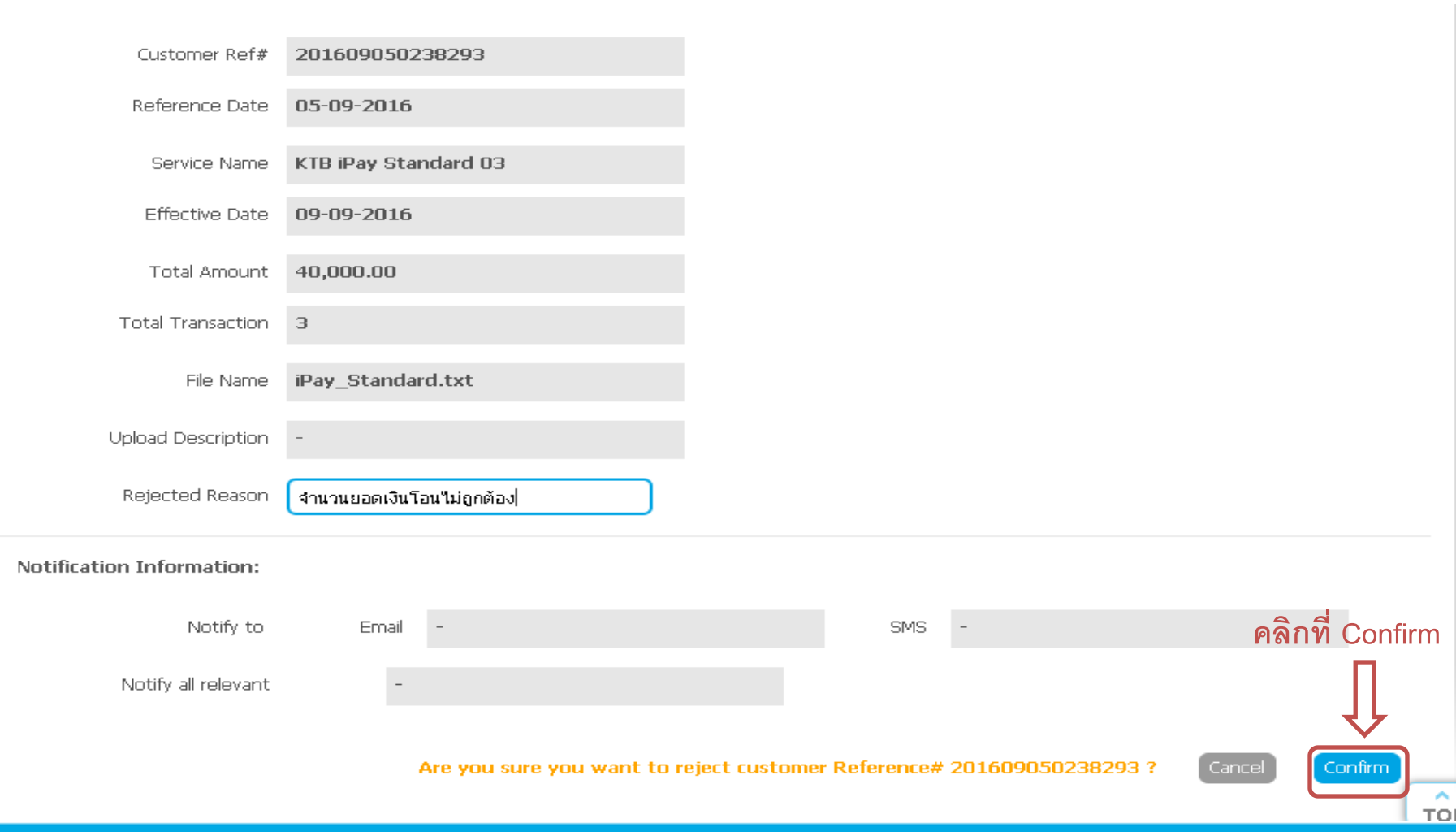

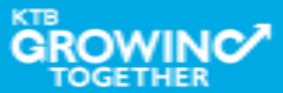

| Customer Ref#             | 201609050238293           |        |                                    |             |
|---------------------------|---------------------------|--------|------------------------------------|-------------|
| Reference Date            | 05-09-2016                |        |                                    |             |
| Service Name              | KTB iPay Standard 03      |        |                                    |             |
| Effective Date            | 09-09-2016                |        |                                    |             |
| Total Amount              | 40,000.00                 |        |                                    |             |
| Total Transaction         | 3                         |        |                                    |             |
| File Name                 | iPay_Standard.txt         |        |                                    |             |
| Upload Description        | -                         |        |                                    |             |
| Rejected Reason           | จำนวนยอดเงินโอนไม่ถูกต้อง |        |                                    |             |
| Notification Information: |                           |        |                                    |             |
| Notify to                 | Email -                   | SMS    | -                                  | คลิก Finish |
| Notify all relevant       | -                         |        |                                    | Û           |
|                           |                           | Diease | a nrint document hefore you finish | Einish      |

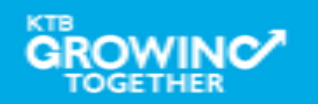

- 1. รายการที่ Reject จะถูกส่งกลับมาที่ Company Maker
- 2. Company Maker เข้าสู่ระบบเพื่อทำการลบรายการ
- Company Maker ทำข้อมูลจากโปรแกรม KTB Univeral Data Entry เพื่อ upload เข้าสู่ระบบ KTB Corporate Online ใหม่

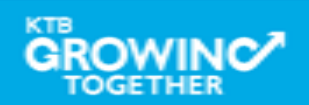

#### GFMIS Transaction Step by Company Maker

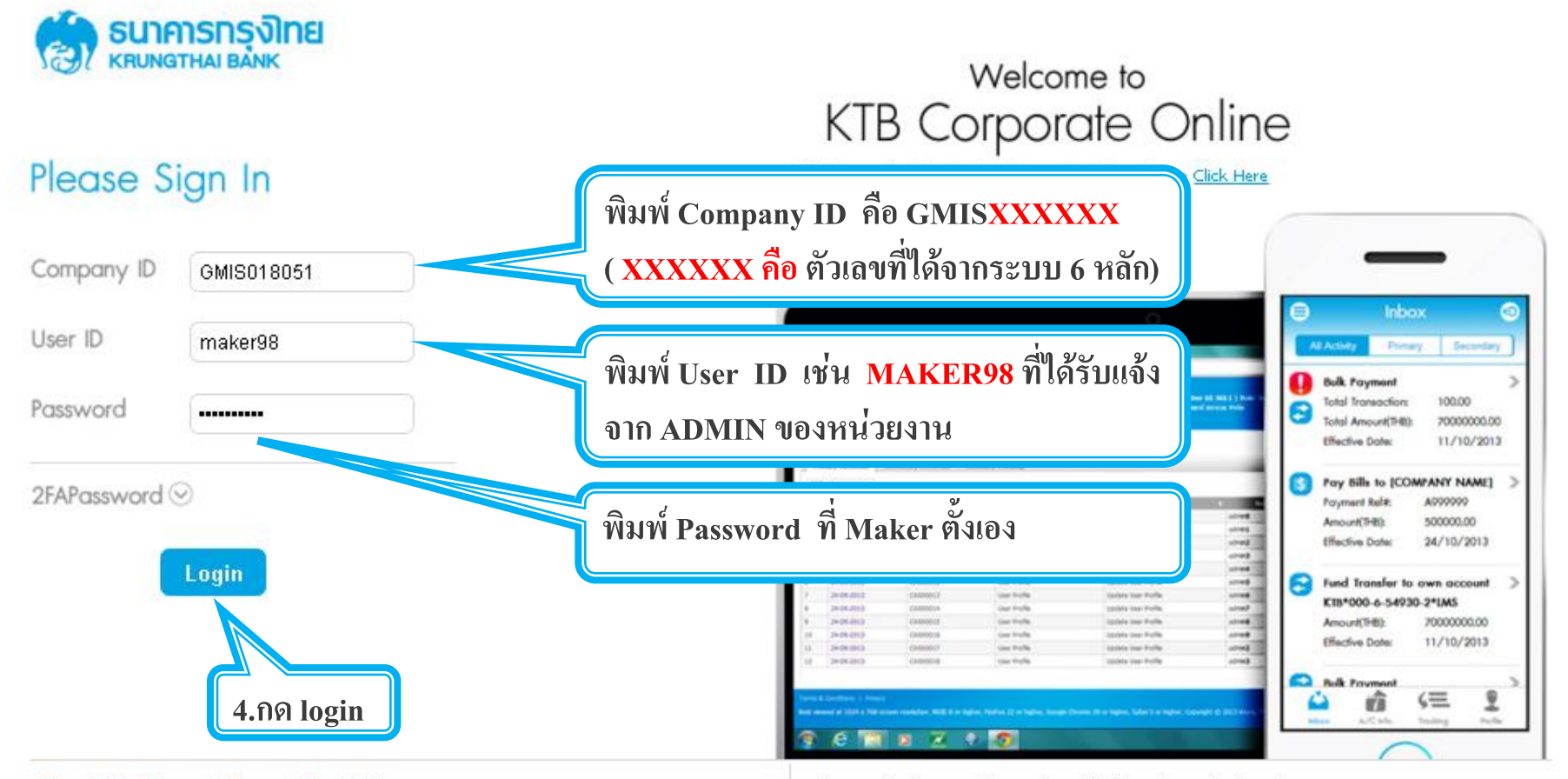

#### Terms & Conditions | Privacy | Contact Us

#### For any further questions, please feel free to contact us at:

Best viewed at 1024 x 768 screen resolution. MSIE 8 or higher, FireFox 22 or higher, Google Chrome 28 or higher, Safari 5 or higher. Copyright © 2013 Krung Thai Bank PCL, All Rights Reserved. Cash Management Call Center Tel. 02-208-7799 (8:00 a.m. - 5:00 p.m.)

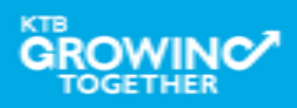

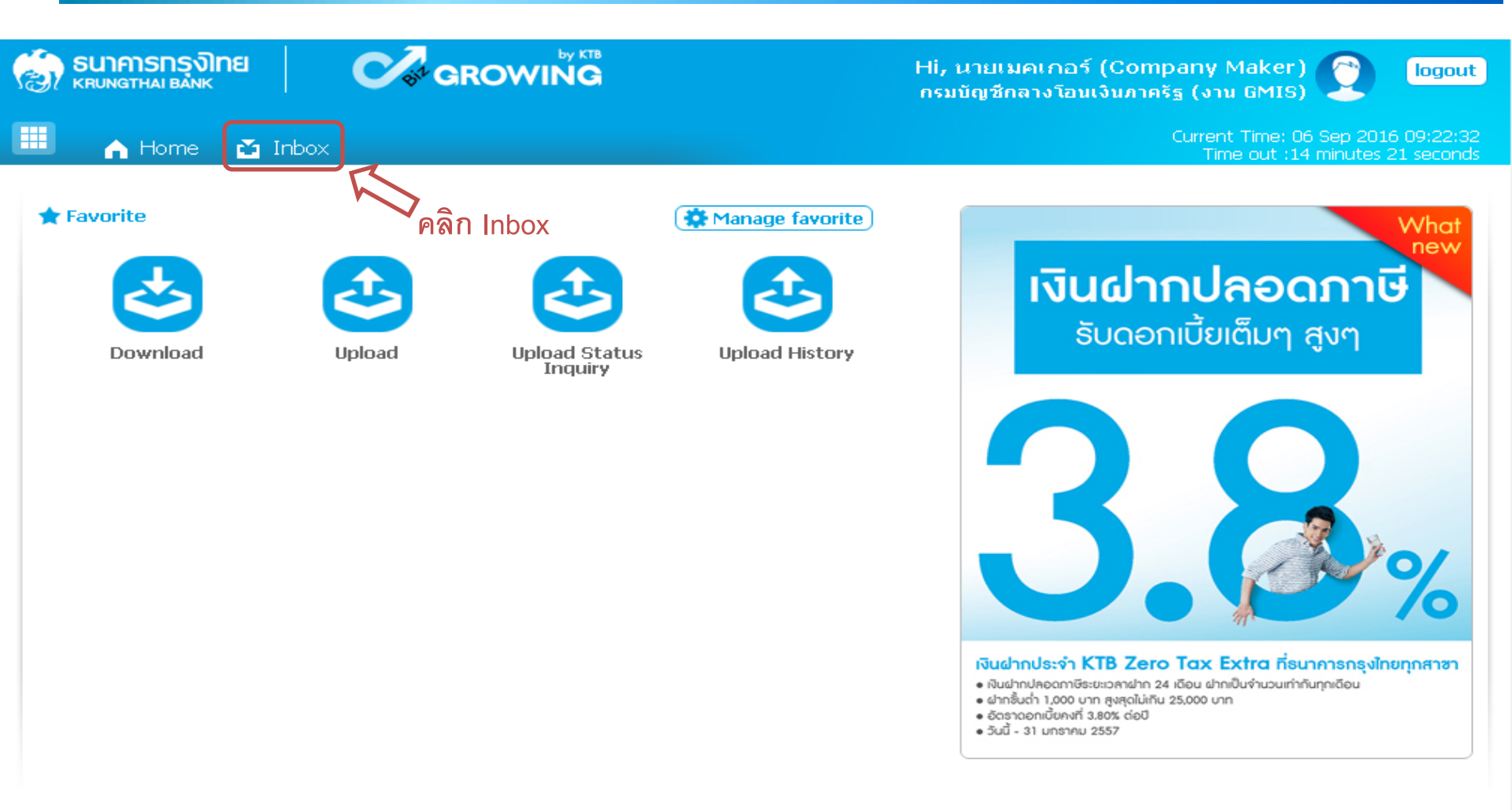

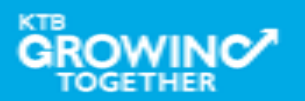

#### Government Transfer Step by Company Maker

GROW

TOGETHER

| <b>e 1</b> | SUNANSI<br>KRUNGTHAI                            | ารุงิโทย<br><sup>BANK</sup> ( | Cor G           | ROWI              |                                      |                          | Hi, นายเมคเกอร์<br>กรมบัญชีกลางโอนเ | (Company Make<br>จินภาครัฐ (งาน GMI | r)                          | logout                                |
|------------|-------------------------------------------------|-------------------------------|-----------------|-------------------|--------------------------------------|--------------------------|-------------------------------------|-------------------------------------|-----------------------------|---------------------------------------|
|            | A Ho                                            | me 🎦 Inbox                    |                 |                   |                                      |                          |                                     | Current Time:<br>Time out :         | 06 Sep 2016<br>14 minutes 2 | 5 09:27:08<br>2 seconds               |
| KTB<br>Ou  | KTB Corporate Online : inbox<br>dัถานะของรายการ |                               |                 |                   |                                      |                          |                                     |                                     |                             | 0                                     |
|            |                                                 |                               |                 |                   |                                      |                          | Filter:                             | × Show                              | 30                          | entries                               |
| No.        | Effective<br>Date                               | Reference 🜲                   | Service<br>Name | Function          | From A/C 🔶                           | То 💠                     | Amount 🔶                            | Submitted By 🌲                      | Status 🖨                    | Remark                                |
| 1          | 09-09-<br>2016                                  | 201609050238293               | Upload          | Upload<br>Service |                                      |                          | 40,000.00                           | MKA@GMIS018071                      | Rejected                    | จำนวน<br>ยอดเงิน<br>โอนไม่<br>ถูกต้อง |
| 2          | 09-09-<br>2016                                  | 201609050238166               | Upload          | Upload<br>Service | ſ                                    |                          | 40,000.00                           | MKA@GMIS018071                      | Rejected                    | Reject<br>by<br>System                |
| 3          | 26-07-<br>2016                                  | 201607220232225               | Upload          | Upload<br>Service | <b>L</b><br>คลิกที่รายก <sup>.</sup> | <b>่</b><br>ารที่ต้องการ | 7,216,662.97                        | MKA@GMIS018071                      | Rejected                    | Reject<br>by<br>System                |
| 4          | 11-07-<br>2016                                  | 201607110231047               | Upload          | Upload<br>Service |                                      |                          | 115,129.94                          | MKA@GMIS018071                      | Rejected                    | Reject<br>by<br>System                |
| 5          | 11-07-<br>2016                                  | 201607110231045               | Upload          | Upload<br>Service |                                      |                          | 115,129.94                          | MKA@GMIS018071                      | Rejected                    | Reject<br>by<br>System                |
| 6          | 11-07-<br>2016                                  | 201607110231037               | Upload          | Upload<br>Service |                                      |                          | 115,129.94                          | MKA@GMIS018071                      | Rejected                    | Reject<br>by<br>System                |
| 7          | 11-07-<br>2016                                  | 201607110231035               | Upload          | Upload<br>Service |                                      |                          | 1,199.00                            | MKA@GMIS018071                      | Draft                       |                                       |

| KTB Corporate Online : Upload > 1 | Transaction Detail                                        |      | 0                  |
|-----------------------------------|-----------------------------------------------------------|------|--------------------|
| < Back                            |                                                           |      | 🖶 Print            |
| Customer Ref#                     | 201609050238293                                           |      |                    |
| Reference Date                    | 05-09-2016                                                |      |                    |
| Service Name                      | KTB iPay Standard 03                                      |      |                    |
| Effective Date                    | 09-09-2016                                                |      |                    |
| Total Amount                      | 40,000.00                                                 |      |                    |
| Total Transaction                 | 3                                                         |      |                    |
| File Name                         | iPay_Standard.txt                                         |      |                    |
| Upload Description                |                                                           |      | คลิก View          |
| Notification Information          |                                                           |      | เพื่อตรวจสอบรายการ |
| Notify to Notify to Notify all    | Email<br>Separate multiple email using a com<br>Email SMS | ıma, | SMS                |
|                                   |                                                           |      | Delete Cancel View |

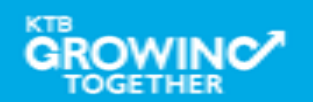

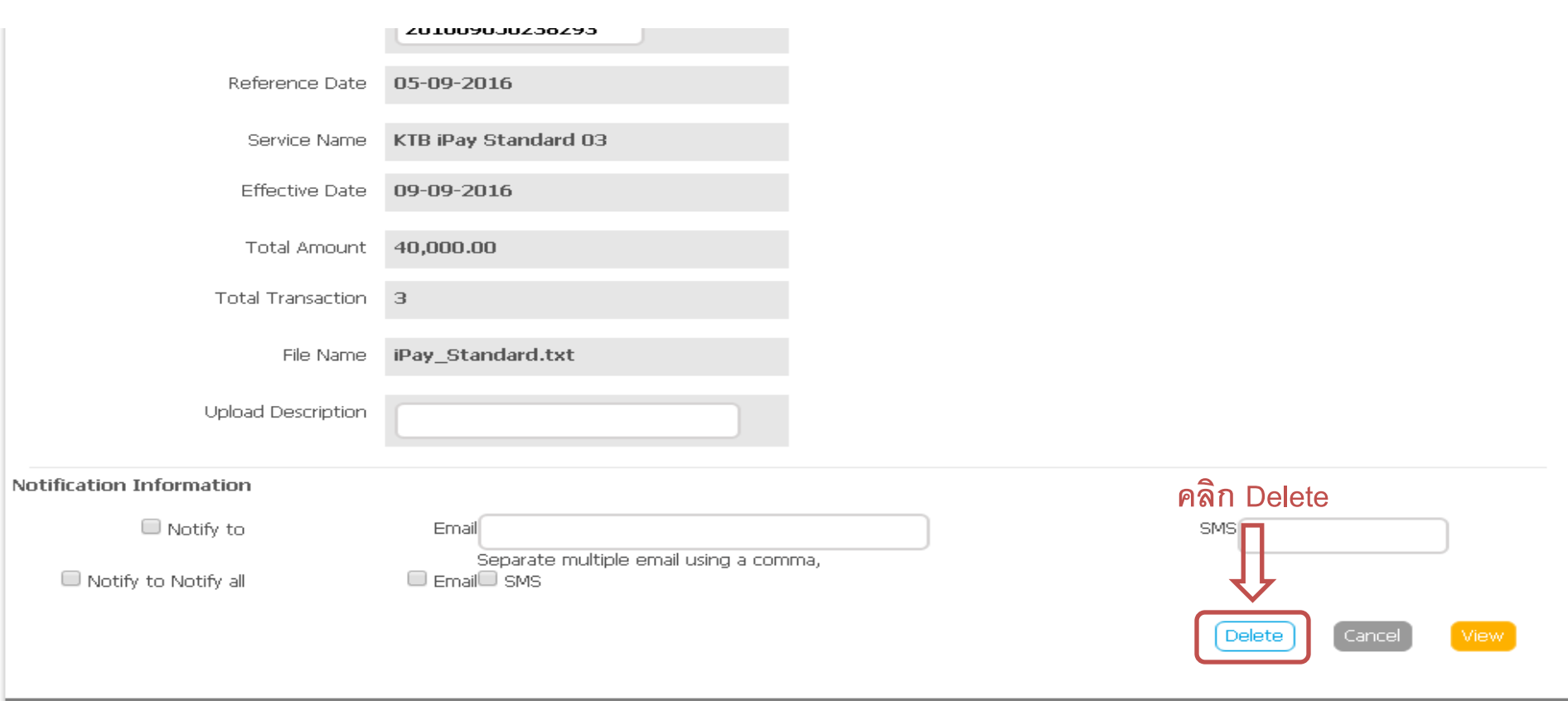

| Bank | Bank Name | Branch | Account          | Account Name      | Actual Account Name | Reference No | Amount    |
|------|-----------|--------|------------------|-------------------|---------------------|--------------|-----------|
| 002  | BBL       |        | 000001234567890  | Mr. ทดสอบ ระบบ    |                     | หเดสอบ       | 10,000.00 |
| 002  | BBL       |        | 0000088888888888 | Mrs. สมหญิง บุญมี |                     |              | 25,000.00 |
| 014  | SCB       |        | 000007777777777  | Mr. สมชาย บุญเกิด |                     |              | 5,000.00  |

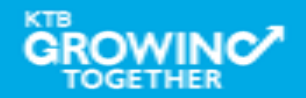

#### Government Transfer Step by Company Maker

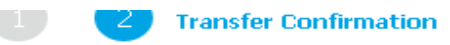

(i) Please verify information and press 'Confirm' below.

| Customer Ref#             | 2016090502     | 38293    |     |   |              |
|---------------------------|----------------|----------|-----|---|--------------|
| Reference Date            | 05-09-2016     |          |     |   |              |
| Service Name              | KTB iPay Sta   | ndard 03 |     |   |              |
| Effective Date            | 09-09-2016     |          |     |   |              |
| Total Amount              | 40,000.00      |          |     |   |              |
| Total Transaction         | 3              |          |     |   |              |
| File Name                 | iPay_Standa    | rd.txt   |     |   |              |
| Upload Description        | -              |          |     |   |              |
| Notification Information: |                |          |     |   |              |
| Notify to                 | Email          | -        | SMS | - | คลิก Confirm |
| Notify all relevant       | -              |          |     |   | Û            |
|                           | Cancel Confirm |          |     |   |              |

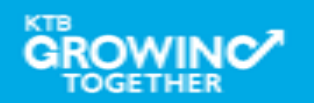

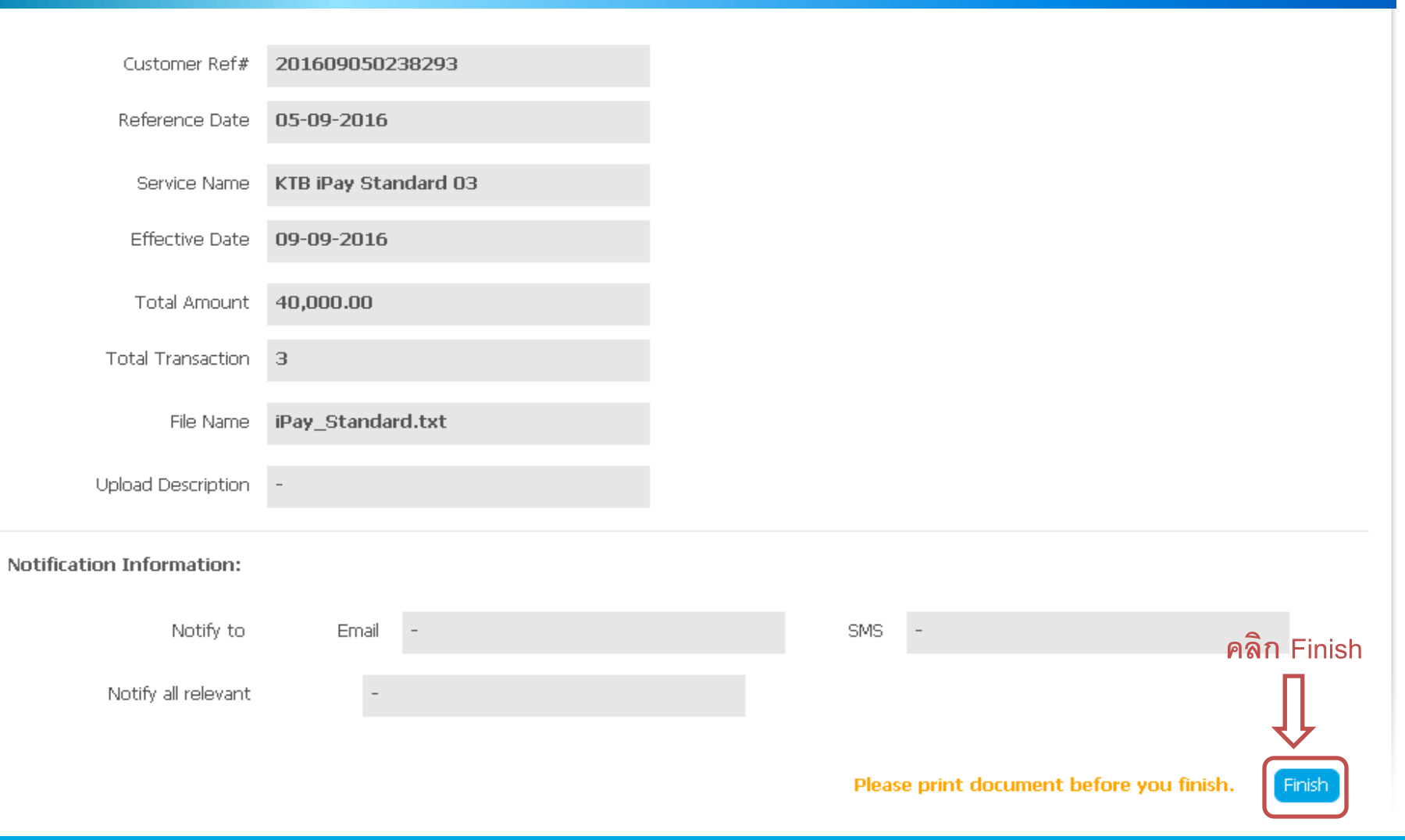

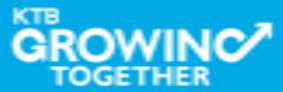

**THANK YOU** Call Center: 02-208-7799 Call Center: 02-111-1111 กรณีที่โทรติดต่อไม่ได้ ติดต่อผ่านช่องทาง email cash.management@ktb.co.th แจ้งรายละเอียดดังนี้ 1. Company ID 2. ชื่อบริษัท 3. ผู้ติดต่อ พร้อมเบอร์โทรกลับ รายละเอียดปัญหา พร้อมหน้าจอ (ถ้ามี) 4.

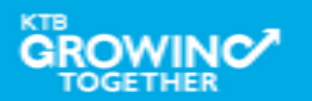

**KTB Cash Management** 

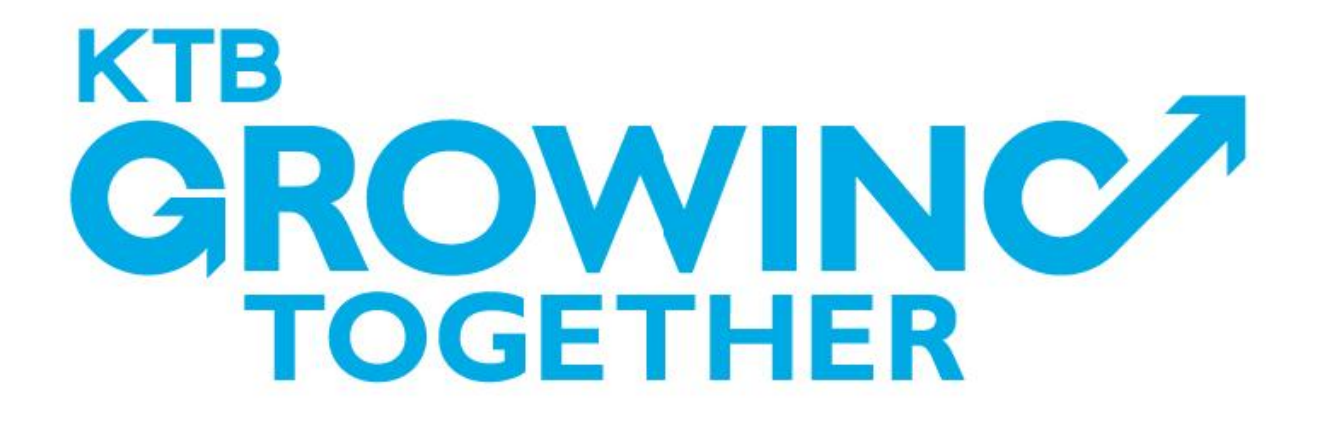

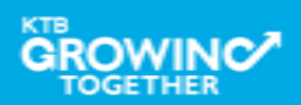